## **Configuring Mingle**

|            | lingle            |                                     |
|------------|-------------------|-------------------------------------|
| Sign-in Na | me or Email:      |                                     |
| press and  |                   |                                     |
| Pass       | sword:            |                                     |
|            |                   |                                     |
| SIG        | SN IN             |                                     |
|            | Sign-in Na<br>Pas | Sign-in Name or Email:<br>Password: |

1. Login to Mingle as an Admin user.

| 🗖 mi        | ngle          |                   |                     |
|-------------|---------------|-------------------|---------------------|
| Projects    | 1 Admin       | ,                 |                     |
|             |               | Service plan      |                     |
| NEW PROJECT |               | Project templates |                     |
| Your        | Manage users  |                   |                     |
|             | OAuth clients |                   |                     |
|             | 🕴 Delet       | SSO config 2      | e from this project |
|             |               | Integrations      |                     |

2. From the top panel select **Admin** > Click on **SSO config.** 

| SSO Config                                                          |  |
|---------------------------------------------------------------------|--|
| Please upload SAML metadata XML file generated by your SSO provider |  |
| Choose File                                                         |  |
| SAVE CHANGES                                                        |  |

3. SSO Config window will open > Upload the IdP metadata (as shown in Step 2) from Choose File option > Click on SAVE CHANGES.